## **Carrera Race App**

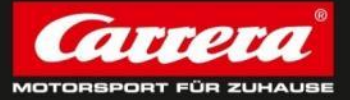

1

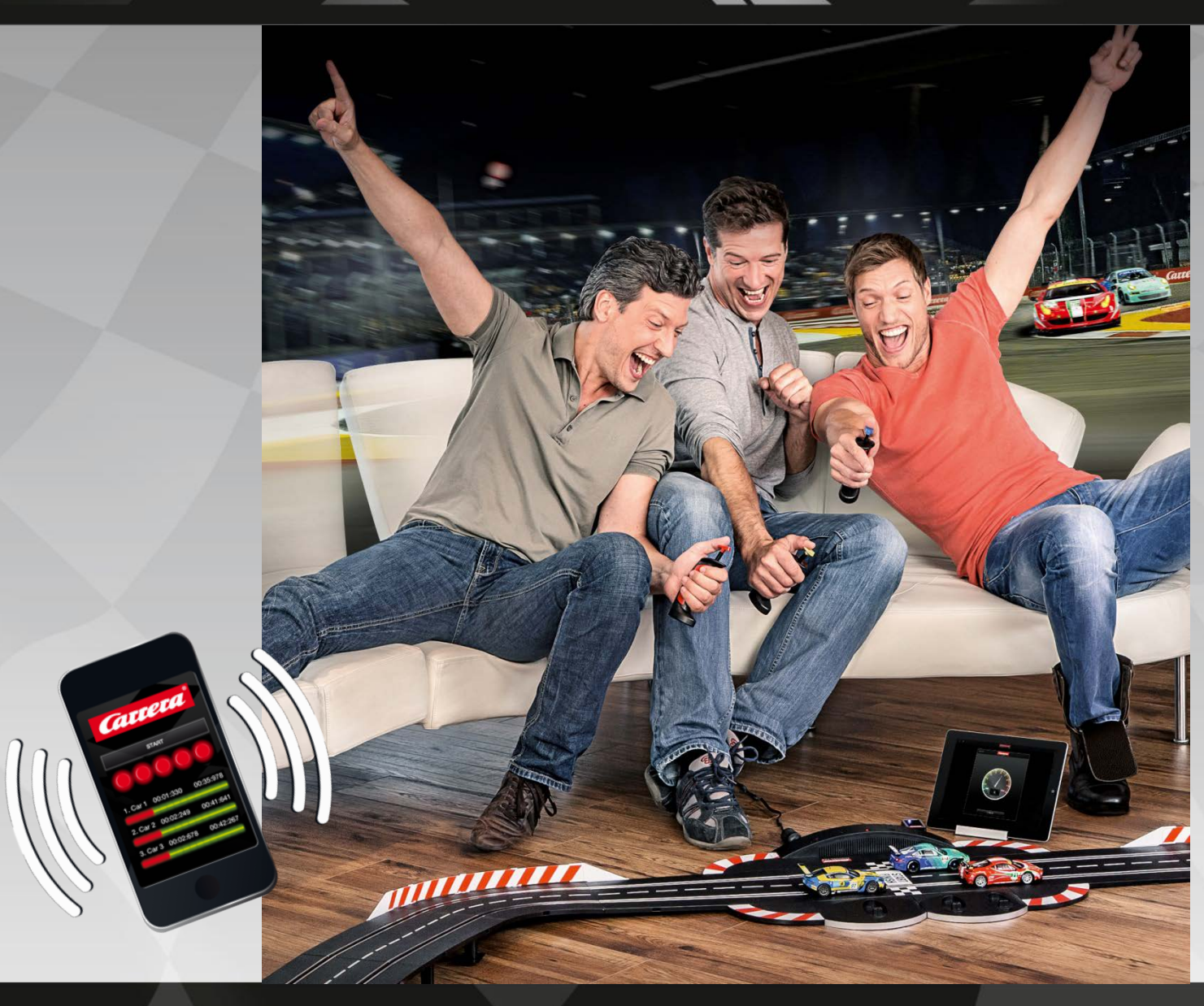

VERTRAULICH, Änderungen und Irrtum vorbehalten, Stand November 2014

### Carrera AppConnect - I

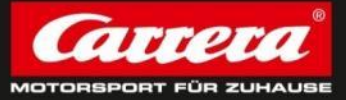

Carrera Carrera DIGITAL124 DIGITAL132

Die Hardware – Der Bluethooth Adapter: Carrera AppConnect

(Art. Nr. 20030369)

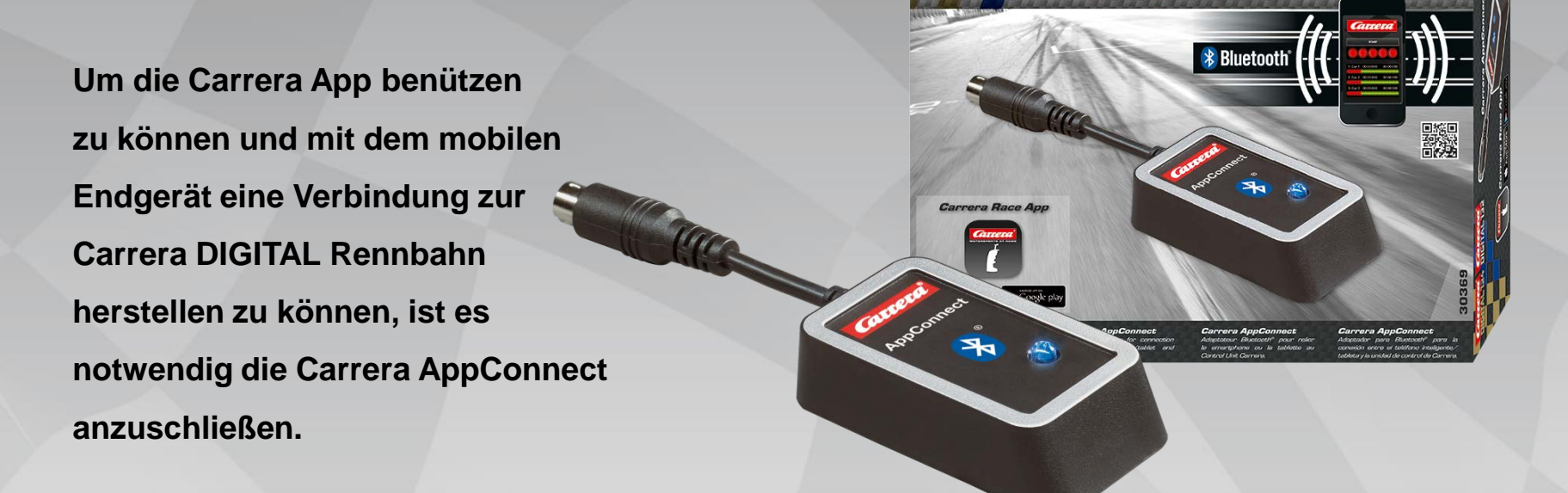

Die Carrera AppConnect ist ausschließlich für die Systeme Carrera DIGITAL 124 und 132 vorgesehen und kann nur an die Carrera Control Unit (Art. Nr.: 20030352), nicht aber an die Black Box angeschlossen werden. Als Anschlussbuchse wird jene der PC Unit benötigt. Damit ist ein Anschluss des Carrera Rundenzählers zeitgleich nicht möglich!

## Carrera Race App – Store Download

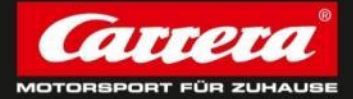

Die Software "Carrera Race App" zur Nutzung des neuen Carrera Zubehörs ist in zwei Versionen erhältlich:

1. iOS = Apple = iPhone & iPad LINK zum AppStore:

https://itunes.apple.com/at/app/race-app-dein-carrera-race/id922431921?mt=8

Gerätekompatibilität: ab iPhone 4S und iPad 3 Softwarekompatibilität: ab iOS 7.0

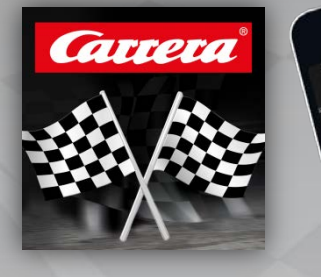

### 2. Android = Samsung uvm. = Smartphone & Tablet LINK zum GooglePlayStore:

https://play.google.com/store/apps/details?id=com.glanzkinder.carreradigital

Gerätekompatibilität: Bluetooth LE Vorraussetzung (Nähere Infos unter bluetooth.com)

Softwarekompatibilität: ab Android 4.3

Verbindung grundsätzlich nur iOS mit iOS bzw. Android mit Android. Ein Apple Gerät und ein Samsung Gerät können nicht gemeinsam mit der CU verbunden werden.

## Carrera App – Start & Tutorial

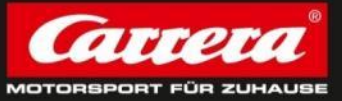

- Wurde die App erfolgreich am mobilen Endgerät heruntergeladen und geöffnet, startet einmalig das Carrera App Tutorial und erklärt die Grundfunktionen:
  - Um alle Funktionen der App nützen zu können, benötigt man das Carrera Zubehör "Carrera AppConnect"
     Man kann sich auf zwei Arten mit der Carrera Control Unit verbinden: Rennleiter (alle Funktionen) oder Fahrer (nur eigene Fahrzeugeinstellungen)
     Man kann entweder ein Rennen oder ein reines Training fahren.

| CATEGORA                                                                               | Carrera                                                                                                    |
|----------------------------------------------------------------------------------------|----------------------------------------------------------------------------------------------------|
| Wichtig:         Bluetooth muss aktiviert sein.         Noch kein Carrera App Connect? | Ready - Start - Gol<br>Weight - Start - Gol<br>Weight - Start - Start - St |
| ••••                                                                                   | Platzierungent                                                                                                    |

## Carrera App – Rennleitung oder Fahrer

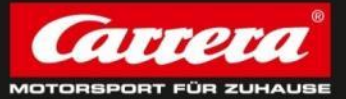

 Nachdem man die Carrera Race App geöffnet hat, kann man sich unter Auswahl von zwei Profilen (Rennleitung & Fahrer) mit der Control Unit verbinden.
 Voraussetzung: Bluetooth muss angeschalten sein.

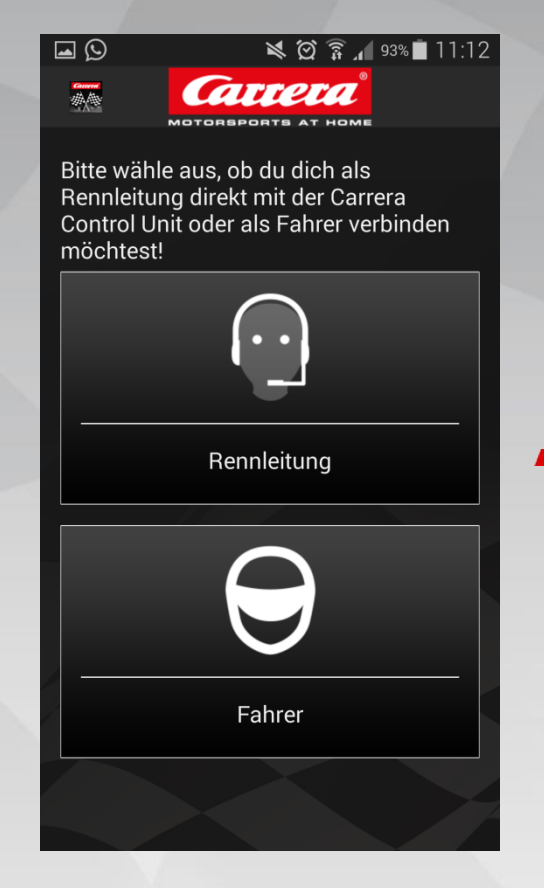

#### WICHTIG:

Die Bluetooth-Verbindung zur Carrera Control Unit muss über die Carrera Race App hergestellt werden. (nicht über die Bluetooth-Einstellungen)

Im nächsten Schritt wird man aufgefordert ein Fahrzeugprofil f
ür seine Profil anzulegen!

Es empfiehlt sich zumindest einen Fahrzeugnamen einzugeben, damit man in der Rennübersicht die unterschiedlichen Fahrzeuge besser erkennt.

## Carrera App – Fahrzeugprofil anlegen

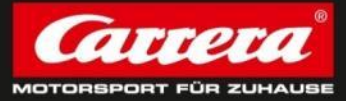

Profil auswählen und eigenen Profilnamen plus Foto anlegen!
 Um sich mit der Carrera CU zu verbinden, muss ein Profil angelegt werden.
 Dieses Profil wird im Rennverlauf sowie Ergebnis angezeigt.

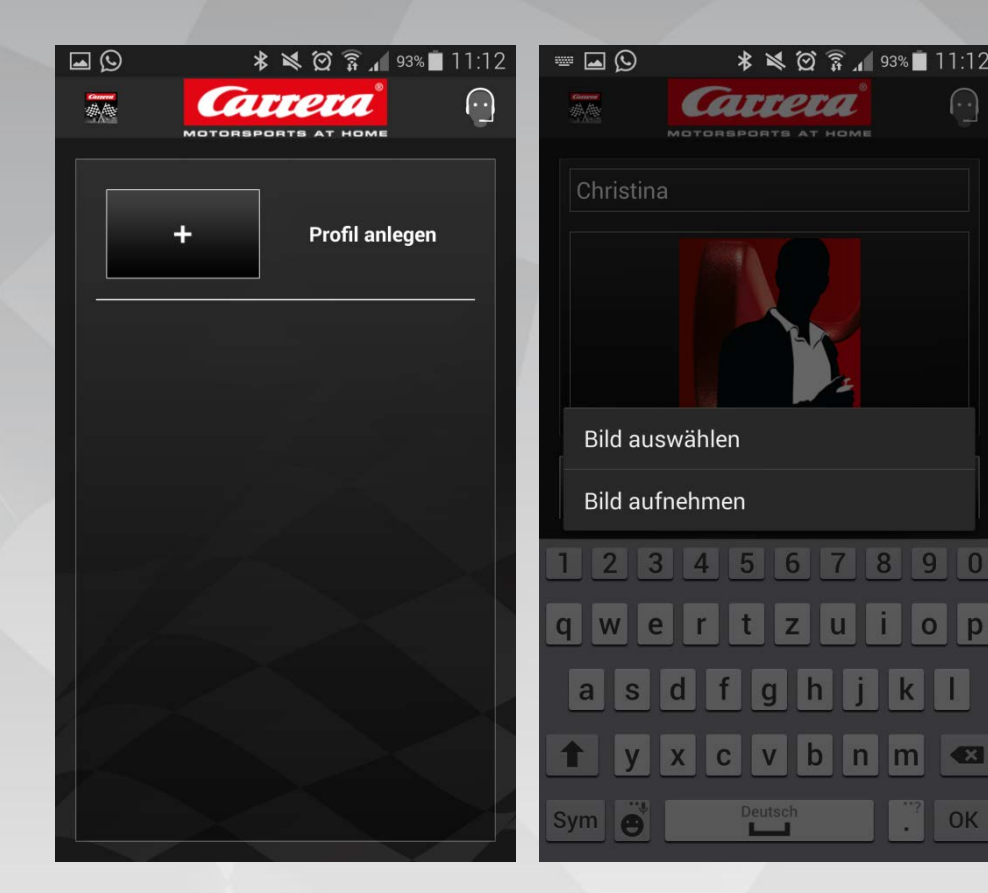

➔ Man MUSS einen Profil/Fahrzeugnamen angeben.

➔ Es ist allerdings nicht notwendig ein Profilbild auszuwählen oder aufzunehmen. Es kann das standardmäßig hinterlegte Profilbild verwendet werden.

## Carrera App – Verbindung mit der CU

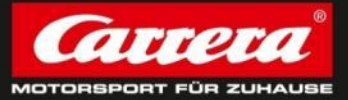

7

 Sind alle Voraussetzungen (Bluetooth an, CU an, Profil angelegt) geschaffen, kann man sich mit seinem Profil mit der Control Unit verbinden.

| Q                    | * 💐 🗭 🛜 📶 91% 🗖  | 11:36 | S \$ \$ ∅ \$                    | 91% 🗖 11:37 🔄 🖾 🖸 | ) * 💐 🗭 🛜 🔏 91% 🛢 11:37 |
|----------------------|------------------|-------|---------------------------------|-------------------|-------------------------|
| <b>600000</b><br>御人御 |                  |       |                                 |                   |                         |
|                      | + Profil anlegen | C     | ontrol_Unit<br>0:C2:B3:77:AB:B3 |                   |                         |
|                      | Christina        |       |                                 |                   | Rennen                  |
|                      |                  |       |                                 |                   |                         |
|                      |                  |       |                                 |                   | Training                |
|                      |                  |       |                                 |                   |                         |
|                      |                  |       |                                 |                   |                         |

## Carrera App – Einstellungen I

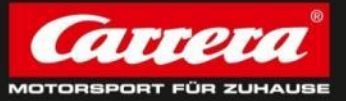

 Über die Carrera Race Appp können alle Renn- und Fahrzeugeinstellungen, sowie die Audio-Einstellungen getroffen werden.

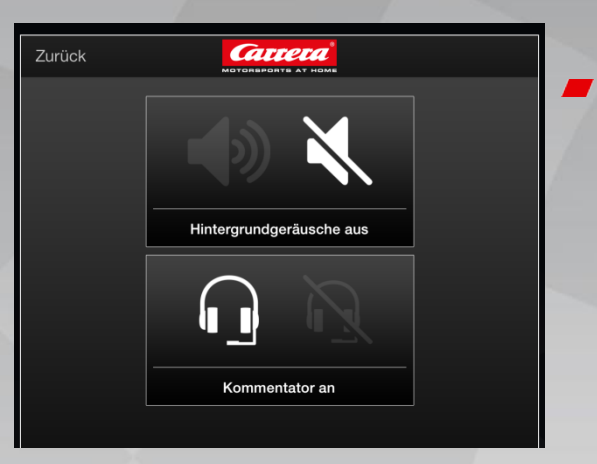

Hintergrundgeräusche: an / aus allgemeine Renngeräusche, die permanent laufen

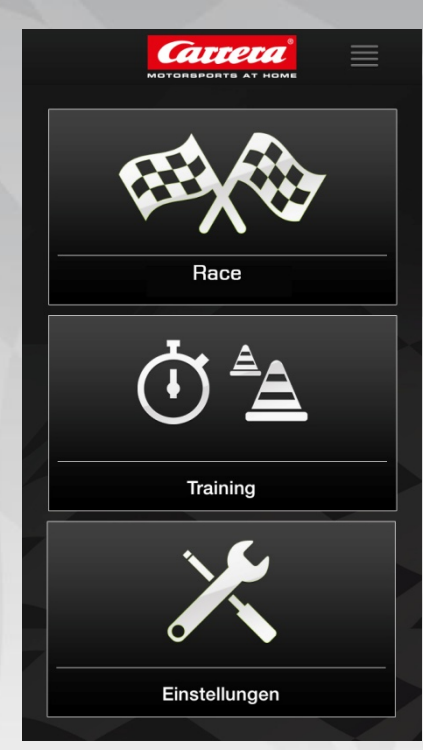

 Kommentator: an / aus wichtigste Renninformationen, wie "fastest lap", "new car leader",… (sh. PC Unit)

## Carrera App – Einstellungen II

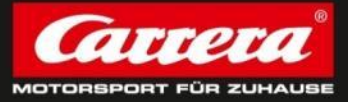

#### Renneinstellungen zur Art des Wettbewerbs!

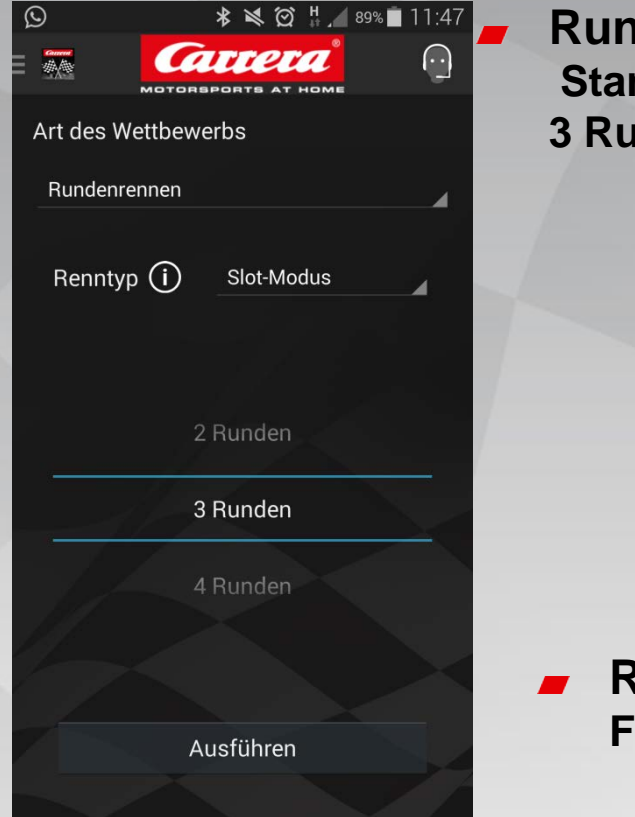

# Rundenrennen: Standard: Rundenrennen auf 3 Runden mit Slot Modus

Rundenrennen: Frei wählbare Zeiteinheiten

| S 🖬            | * * 🖄     | H 🔏 88% 🗖 | 11:58      |
|----------------|-----------|-----------|------------|
|                |           |           | $\bigcirc$ |
| Art des Wettbe | werbs     |           |            |
| Zeitrennen     |           |           | _          |
|                |           |           |            |
|                |           |           |            |
|                |           |           |            |
|                | 2m        | 26s       |            |
| Oh             | 3m        | 27s       |            |
| 1h             | 4m        | 28s       |            |
|                |           |           |            |
|                |           |           |            |
|                | Ausführen |           |            |
|                |           |           |            |

## Carrera App – Einstellungen III

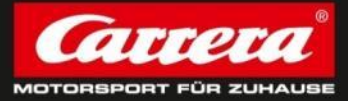

#### Auto/Fahrzeugeinstellungen:

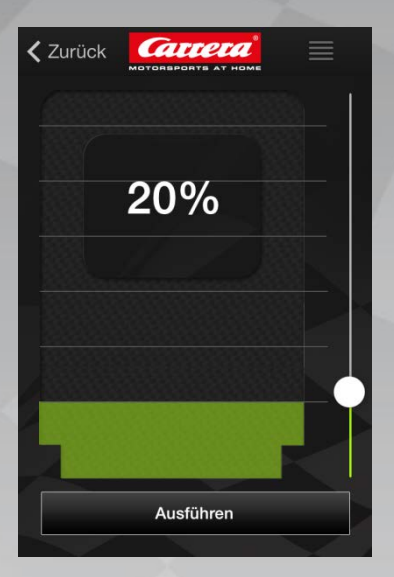

Tanken / Benzin: Standard: 100 % (kann bis auf 20% verringert werden)

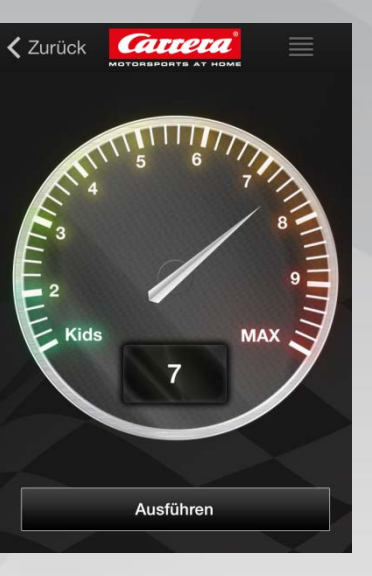

Geschwindigkeit: Standard: Stufe 5 (Kids 1 – bis Profi 10)

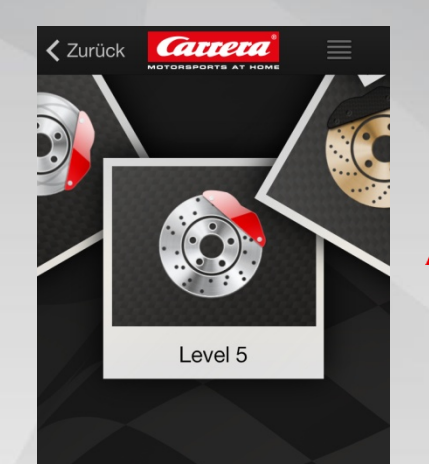

Ausführen

Bremskraft: Standard: Stufe 6 (Level 1 – 10 möglich)

## Carrera App – Einstellungen II

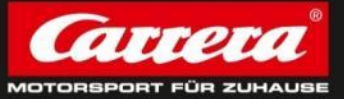

Wann immer Fahrzeugeinstellungen getroffen werden, muss man sich entscheiden, für welche Fahrzeuge diese Einstellung übernommen werden soll: Auto 1 – Auto 6 bzw. ALLE

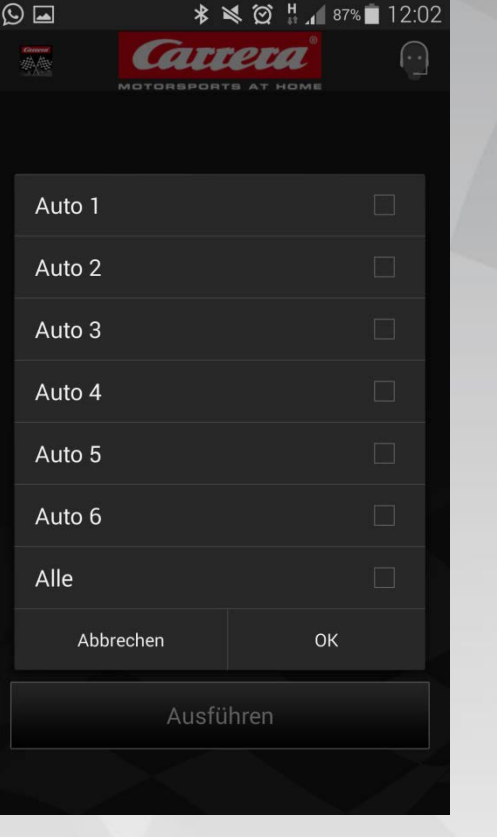

#### AUTO 1:

Das Fahrzeug 1 ist immer dem Rennleitungsprofil vorbehalten.

Die restl. Fahrzeuge müssen im persönlichen Gespräch dem jeweiligen Fahrer zugewiesen werden und die Handregler entsprechend programmiert werden.

### Carrera App – Menü

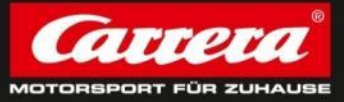

- kommt man immer in das Hauptmenü mit folge Möglichkeiten: \* 💐 🎯 💾 🖉 86% 🗖 12:08 arren  $(\cdot \cdot)$ + Hauptmenü 240 Rennen Auto-Einstellungen ÷ **Renn-Einstellungen** 9 **Renn-Historie** 篇 Verbunden: 0 Verbindung trennen U ¢ Control Unit Update Weiterempfehlen Impressum Bluetooth: an Wifi Direct: an e
  - Hauptmenü: zurück zum Startscreen
  - **Rennen:** Startampel (mobiler Start)
  - Autoeinstellungen: Tanken, Bremsen, Geschwindigkeit
  - Renneinstellungen: Wettbewerbsart
  - Renn-Historie: alle gefahrenen/gespeicherten Rennen
  - Verbunden: wie viele Fahrer sind mit der RL verbunden?
  - Control Unit Update: ist nicht die neueste Version (3.31) installiert, wird das Update automatisch ausgelöst. Bitte ggf. manuell über das Menü starten. (Dauer: ca. 5min.)
  - Weiterempfehlen
  - Impresssum

Über den klassischen Menü-Button links oben

- **Bluetooth:** an/aus
- Wifi Direkt/Session: an/aus
  - App und CU Version

App 1.0.2 / CU 3.31

## **Carrera App – Rennmonitor**

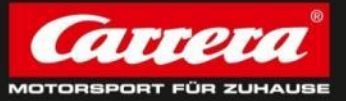

- Während des Rennens sieht die Rennleitung alle Fahrzeug- und Renninformationen. Die Fahrer sehen jeweils nur ihre Fahrzeuginformationen.
- Position =
   Fahrzeugnummer
- TIME und LAP TIMES: fastest laps des eigenen Fahrzeuges

|                          | *≅⊗#₁                        | 82% 🗖 12:29     |  |  |  |
|--------------------------|------------------------------|-----------------|--|--|--|
|                          | ATTETA                       | $\odot$         |  |  |  |
| pos 1                    |                              | LAP <b>1</b> /3 |  |  |  |
| NEW BEST LAP - Christina |                              |                 |  |  |  |
| 00:03:032                |                              |                 |  |  |  |
| <b>01:00</b>             | 5:7                          | rd j            |  |  |  |
| <sub>ස</sub> 00:03       | 3:032 ı                      |                 |  |  |  |
| <b>00:0</b>              | 0:369 0                      |                 |  |  |  |
| د<br>                    | <u> </u>                     |                 |  |  |  |
| 1 Christin<br>(1)        | a<br>• • • • • • • • • • • • |                 |  |  |  |
| Start/Pause              |                              |                 |  |  |  |
|                          |                              |                 |  |  |  |
| Pitstop:                 |                              |                 |  |  |  |

LAP oder Zeit

- Einzelne Fahrzeuginfos: Profilname (Fahrzeugnr.) Tankanzeige aktuelle Position fastest lap – wer?
- Mobiler Start bzw. während dem Rennen Pausetaste

### **Carrera App – Rennende**

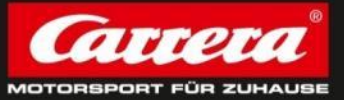

 Nachdem das Rennen beendet ist, wird dem Rennleiter das gesamte Rennergebnis und den Fahrern das Einzelergebnis angezeigt.

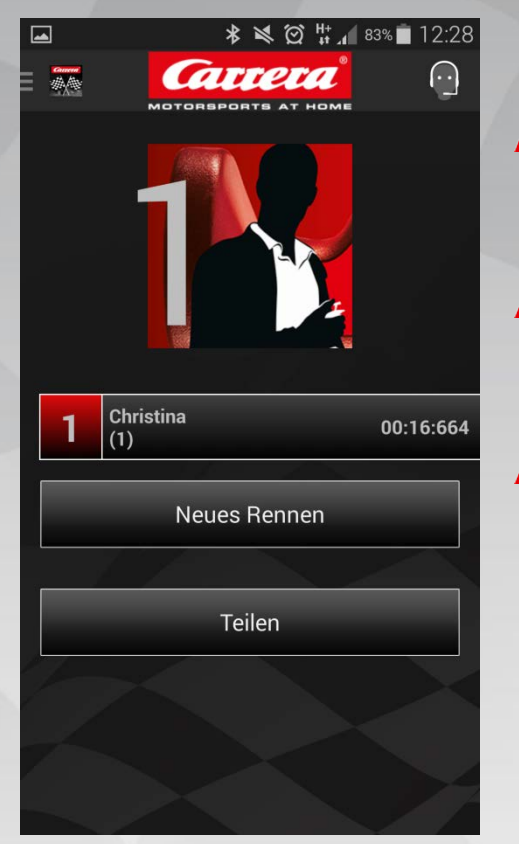

- Anzeige des Renn-Siegers bzw. eigenen Fahrzeuges
- Gesamt-Rennergebnis bzw. das des eigenen Fahrzeuges inkl. Zeit
- Als Rennleiter kann man direkt nach dem Rennen ein neues starten.
- Teilen-Funktion: je nach Geräteeinstellung kann das Ergebnis als PDF per Mail, Facebook, etc. geteilt werden.

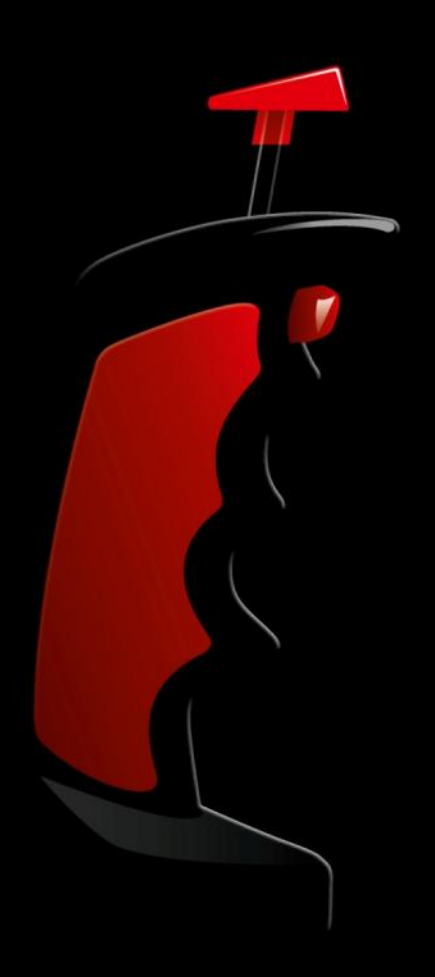

## Vielen Dank für die Aufmerksamkeit!